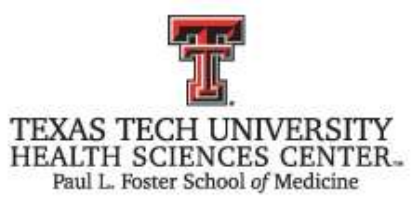

# 2015 Annual Faculty Evaluation Digital Measures Report Instructions for Faculty

This year, annual faculty evaluations will be conducted using a hybrid of the Digital Measures system and paper. The portion prepared by the faculty member will be generated through Digital Measures and will replace the faculty goals and objectives form manually completed by faculty in previous years. The evaluation form to be completed by the chair and signed by the faculty member will be a paper-based form.

### Step 1: Update your Digital Measures Profile

Please take this opportunity to complete your Digital Measures profile by logging in to the Digital Measures system using your eraider username and password.

You may access the Digital Measures Activity Insight system and step-by-step faculty roadmap documents for assistance on this PLFSOM website <u>http://elpaso.ttuhsc.edu/fostersom/facultyaffairs/DigitalMeasures.aspx</u>

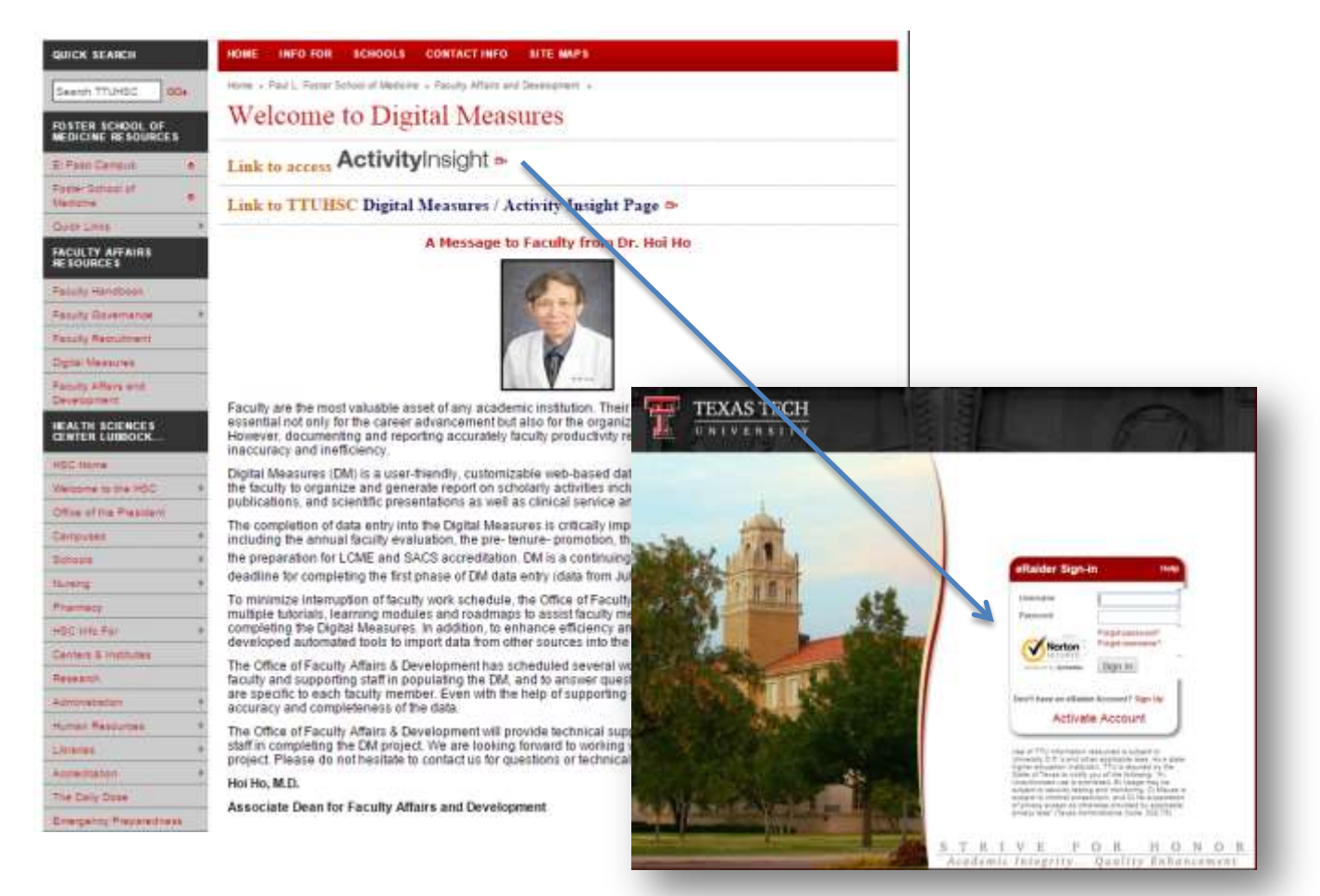

Once you have logged in to Digital Measures, select "Manage Data". Review your academic accomplishments in the last year and update the teaching, scholarship, academically related public service, and clinical service (if applicable) sections. Also enter any new continuing education and personal development.

#### Step 2: Enter Faculty Goals

Under the General Information section, select Faculty Goals. If no data is entered, click "Add a New Item".

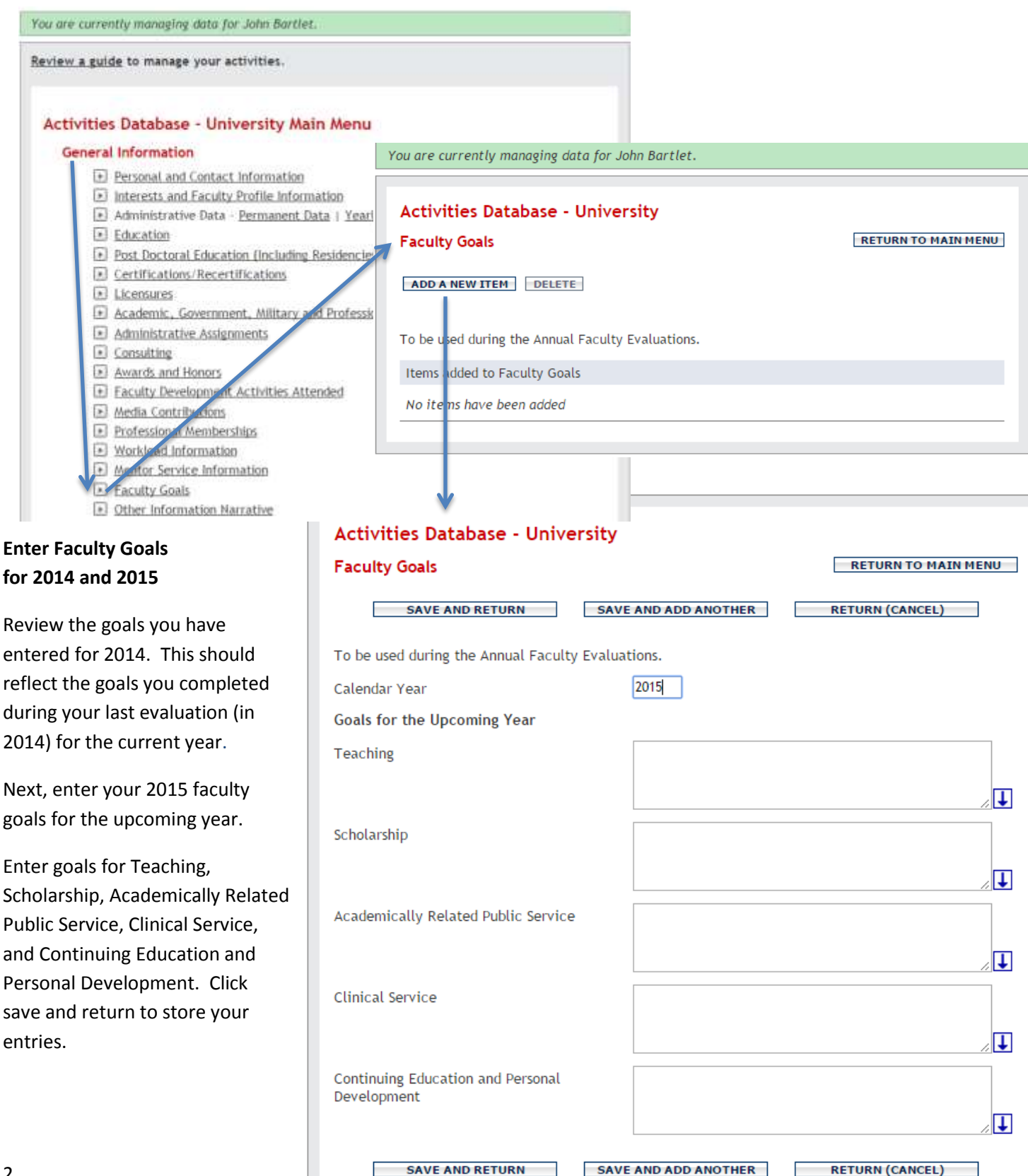

#### Step 3: Run A Proofing Report

In Digital Measures, select "Manage Data" to access the University Main Menu screen.

At the bottom of the screen, you will see a tab on the bottom right for "Rapid Reports". Click on this tab to open the report menu. You are currently managing data for John Bartlet.

Review a guide to manage your activities.

#### Activities Database - University Main Menu

#### General Information

- Personal and Contact Information
- Interests and Faculty Profile Information
- Administrative Data Permanent Data | Yearly Data
- Education
- Post Doctoral Education (Including Residencies and Fellowships)
- E Certifications/Recertifications
- Incensures
- Academic, Government, Military and Professional Positions
- Administrative Assignments
- Consulting
- Awards and Honors
- Faculty Development Activities Attended
- Media Contributions
- Professional Memberships
- Workload Information
- Mentor Service Information
- E Faculty Goals
- Other Information Narrative

#### Teaching

- Scheduled Teaching
   Non-Credit Instruction Taught
- Education Administration
- Directed Student Learning (e.g., theses, dissertations)
- Mentoring and Advising
- Innovations in Education
- Extramural Educational Committees

#### olarship/Research

- Contracts, Grants and Sponsored Research
- Intellectual Contributions
- Intellectual Property (e.g., copyrights, patents)
- Presentations
- Research Currently in Progress
- Extrangural Professional Service
- Summary of Scholarly Activity

### **Clinical Service**

- Clinical Practice
- Hospital Appointments
- Productivity
   Clinical Service Contracts
- Clinical Leadership
- Clinical Innovation

### Academically-Related Public Service

## Administrative Service

Public Service

#### Research Compliance

### I Training

- Approvals & Safety Licenses
- Financial Disclosures & Conflict Management

Once you click the Rapid Reports tab, a menu will appear with report options at the bottom of your screen.

|                                                                                                | Produce     Clinica     Clinica                                                                                                    | <u>al Service Contracts</u><br>a <u>l Leadership</u>                                                                                                    |                                                                                                    |                                                                                                    |              |
|------------------------------------------------------------------------------------------------|----------------------------------------------------------------------------------------------------|----------------------------------------------------------------------------------------------------|----------------------------------------------------------------------------------------------------|----------------------------------------------------------------------------------------------------|--------------|
| Report<br>Start Date<br>End Date<br>File Format<br>Note: Changes to Min<br>Note: Reports you n | Proofing Report<br>Jan V 01 V<br>Jan V 31 V<br>Microsoft Word V<br>crosoft Word reports do no<br>run with Rapid Reports of<br>RUN REPORT | 2014  2015  2015  2015  2015  2015  2015  2015  2015  2015  2015  2015  2015  2015  2015  2015  2015  2015  2015  2015  2015  2015  2015  2015  2015  2015  2015  2015  2015  2015  2015  2015  2015  2015  2015  2015  2015  2015  2015  2015  2015  2015  2015  2015  2015  2015  2015  2015  2015  2015  2015  2015  2015  2015  2015  2015  2015  2015  2015  2015  2015  2015  2015  2015  2015  2015  2015  2015  2015  2015  2015  2015  2015  2015  2015  2015  2015  2015  2015  2015  2015  2015  2015  2015  2015  2015  2015  2015  2015  2015  2015  2015  2015  2015  2015  2015  2015  2015  2015  2015  2015  2015  2015  2015  2015  2015  2015  2015  2015  2015  2015  2015  2015  2015  2015  2015  2015  2015  2015  2015  2015  2015  2015  2015  2015  2015  2015  2015  2015  2015  2015  2015  2015  2015  2015  2015  2015  2015  2015  2015  2015  2015  2015  2015  2015  2015  2015  2015  2015  2015  2015  2015  2015  2015  2015  2015  2015  2015  2015  2015  2015  2015  2015  2015  2015  2015  2015  2015  2015  2015  2015  2015  2015  2015  2015  2015  2015  2015  2015  2015  2015  2015  2015  2015  2015  2015  2015  2015  2015  2015  2015  2015  2015  2015  2015  2015  2015  2015  2015  2015  2015  2015  2015  2015  2015  2015  2015  2015  2015  2015  2015  2015  2015  2015  2015  2015  2015  2015  2015  2015  2015  2015  2015  2015  2015  2015  2015  2015  2015  2015  2015  2015  2015  2015  2015  2015  2015  2015  2015  2015  2015  2015  2015  2015  2015  2015  2015  2015  2015  2015  2015  2015  2015  2015  2015  2015  2015  2015  2015  2015  2015  2015  2015  2015  2015  2015  2015  2015  2015  2015  2015  2015  2015  2015  2015  2015  2015  2015  2015  2015  2015  2015  2015  2015  2015  2015  2015  2015  2015  2015  2015  2015  2015  2015  2015  2015  2015  2015  2015  2015  2015  2015  2015  2015  2015  2015  2015  2015  2015  2015  2015  2015  2015  2015  2015  2015  2015  2015  2015  2015  2015  2015  2015  2015  2015  2015  2015  2015  2015  2015  2015  2015  2015  2015  2015  2015  2015  2015  2015  2015  2015 | Rapid F                                                                                                    | PasteBoard         Hide           Choose options to the left to run a report.         What is Rapid Reports?                                                        |              |
| Set Report Pa                                                                                  | rameters:                                                                                                    |                                                                                                    |                                                                                                    |                                                                                                    |              |
| Selec                                                                                          | t "Proofing Repo                                                                                                    | rt" as the report type                                                                                                    | е.                                                                                                    |                                                                                                    |              |
| Set "S<br>confe                                                                                | Start Date" to Jan<br>rence. The year                                                                                                    | 01, 2014. Set "End<br>must be set to 2015                                                                                                    | l Date" to Jan 31, 20<br>in order to pick up                                                                                                    | 15 or the date of your eval<br>your 2015 Faculty Goals.                                                                                                    | luati        |
| Selec                                                                                          | t Microsoft Word                                                                                                    | d as the "File Format                                                                                                    |                                                                                                    |                                                                                                    |              |
| Click "Run Re                                                                                  | port". The repor                                                                                                    | rt will open in Micro                                                                                                    | soft Word. Save the                                                                                                    | e file on your PC.                                                                                                    |              |
| a new report.                                                                                  | need to correct o<br>Data which is ed                                                                                                    | r add data, make su<br>dited in the Microso                                                                                                    | re you enter the cha<br>ft Word version of t                                                                                                    | anges in Digital Measures, t<br>he report will <u>NOT</u> be refle                                                                                                  | her:<br>ctec |
| a new report.<br>Digital Measu<br>Submit a copy<br>by the deadlin                              | need to correct o<br>Data which is ed<br>res.<br>y of your final pro<br>ne determined by                                                 | r add data, make su<br>dited in the Microso<br>oofing report to your<br>y your chair.                                                                                                    | re you enter the cha<br>ft Word version of t<br>r department chair p                                                                                              | anges in Digital Measures, t<br>he report will <u>NOT</u> be reflec<br>prior to your evaluation cor                                                                 | ther<br>cteo |
| a new report.<br>Digital Measu<br>Submit a copy<br>by the deadlin                              | need to correct o<br>Data which is edures.<br>Y of your final prone determined by                                                        | r add data, make su<br>dited in the Microso<br>oofing report to your<br>y your chair.<br>20150116-1628                                                                                                    | re you enter the cha<br>ft Word version of t<br>r department chair p<br>08-CST.doc (Compatibility M<br>Mathigs Review View Add                                    | anges in Digital Measures, t<br>he report will <u>NOT</u> be reflec<br>prior to your evaluation cor<br>odel - Microsoft Word                                        | then<br>ctec |
| a new report.<br>Digital Measu<br>Submit a copy<br>by the deadlin                              | need to correct o<br>Data which is ea<br>ares.<br>Y of your final pro-<br>ne determined by                                               | r add data, make su<br>dited in the Microsof<br>oofing report to your<br>y your chair.<br>20150116-1628<br>Month Page Legod References<br>References<br>References                                                                                                    | re you enter the cha<br>ft Word version of t<br>r department chair p<br>08-CST.doc (Compatibility M<br>Mating Review Vew Add<br>E - 12 - 12 - 12 - 1<br>Paragraph | anges in Digital Measures, t<br>he report will <u>NOT</u> be reflect<br>prior to your evaluation cor<br>adel - Microsoft Word<br>MaBbCcl AnBbCcl AaBbC<br>Heating 1 | then<br>ctec |

Teaching Interest(s): Research Interest(s) Keywords

Page 1 of 3 Words #11

RE: Link for DM Reporting Tool - Message (HTML)

- × . 0 .05

.

#### **RESOURCES FOR FACULTY ASSISTANCE**

### ANNUAL FACULTY EVALUATION WORKSHOPS

Workshops will be conducted to assist faculty in updating their Digital Measures profiles, entering faculty goals, and running the proofing report for the annual faculty evaluation.

or

<u>Wednesday, March 4<sup>th</sup></u> 12:00 – 1:00 pm Lunch Provided CSB A3500 <u>Monday, March 9<sup>th</sup></u> 12:00 – 1:00 pm Lunch Provided MEB 1140

To confirm your attendance, please contact the Office of Faculty Affairs at 215-4128.

### ROADMAPS

A detailed step-by-step guide to data entry with screen prints and an explanation of required fields is available online for each section of Digital Measures:

- General Information
- Teaching
- Scholarship/Research
- Clinical Service
- Academically Related Public Service

Visit the Digital Measures page at http://elpaso.ttuhsc.edu/fostersom/facultyaffairs/DigitalMeasures.aspx

#### **DIGITAL MEASURES SUPPORT**

If you have any questions, contact the Office of Faculty Affairs and Development.

**Hoi Ho, M.D.** Associate Dean, Faculty Affairs and Development <u>hoi.ho@ttuhsc.edu</u> 915.215.4382

**Cindy Camarillo** Sr. Director, Faculty Affairs <u>cindy.camarillo@ttuhsc.edu</u> 915.215.4130

Andre De La Cruz Lead Analyst, Faculty Development andre.de-la-cruz@ttuhsc.edu 915.215-4967 Sanja Kupesic, M.D., Ph.D. Assistant Dean, Faculty Development sanja.kupesic@ttuhsc.edu 915.215.4388

Tony Castaneda Associate Director, Faculty Affairs tony.castaneda@ttuhsc.edu 915.215.4127

Eduardo Vasquez Lead Analyst, Faculty Development Eduardo.vasquez@ttuhsc.edu 915-215-4967